# 3D and Material Effects menu

The **3D** effects in Illustrator allow you to create 3D objects from 2D shapes, adding depth, perspective, and realism to your designs.

• **Material effects** are used to add textures, surfaces, and finishes that simulate realworld materials, such as metals, plastics, and more, to your 3D objects.

## 2. Accessing the 3D and Material Effects Menu

- Go to Effect in the top menu bar.
- Choose **3D and Materials** from the drop-down menu.

## 3. Types of 3D Effects

- 3D Extrude & Bevel:
  - This effect adds depth to flat objects, turning them into 3D extrusions with customizable bevel edges.
  - Path > Effect > 3D & Materials > 3D Extrude & Bevel.
  - Options to modify the **depth**, **bevel**, **rotation**, and **lighting** of the extrusion.
- 3D Revolve:
  - This effect creates a 3D object by revolving a 2D path around a central axis.
  - Path > Effect > 3D & Materials > 3D Revolve.
  - Customize the **revolve angle**, **lighting**, and **shading**.
- 3D Rotate:
  - Rotates an object in a 3D space, useful for positioning.
  - Path > Effect > 3D & Materials > 3D Rotate.
  - Set the rotation along X, Y, and Z axes.

## 4. Using Material Effects (Applied to 3D Objects)

- Once a 3D effect is applied to an object, you can customize the **material** to give it a more realistic look.
- Material options include:
  - Basic materials (Plastic, Metal, etc.)
  - Surface properties (Shiny, Matte, Rough, etc.)
  - **Texture Mapping**: Apply surface textures to 3D objects (e.g., wood, fabric, etc.).
- Access the material settings:
  - Path > Effect > 3D & Materials > 3D Extrude & Bevel (or other 3D effects).
  - In the dialog box, click on **More Options** to adjust the material properties.
  - You can choose different materials or even upload your own textures.

## 5. Shading & Lighting

- Modify the **lighting** to simulate realistic light effects on your 3D objects:
  - Light Position: Change the direction from which light hits the object.
  - Lighting Intensity: Adjust the strength of the light to control shadows.
  - **Shading**: Choose between **diffuse** shading for softer shadows or **specular** for glossy, reflective surfaces.

### 6. Previewing and Adjusting 3D Objects

- Always use the **Preview** button in the 3D effects dialog box to see real-time updates as you adjust the settings.
- Use the **Rotate** and **Perspective** options to fine-tune the view and positioning of the 3D object.

### 7. Finalizing the Design

• After creating the 3D design and applying the material effects, you can apply additional **Illustrator tools** for finishing touches, like gradients, vector textures, or additional layer styles.

### 8. Exporting the Design

- If your design uses 3D and material effects, you may want to export it in high resolution.
- Go to File > Export and select the format you need (e.g., PNG, JPG, SVG).
- For printing, ensure you export at a high DPI (300 or more) to preserve the details of the 3D effects.

#### **Key Points:**

- 3D effects in Illustrator are non-destructive, meaning you can always modify them later.
- Materials and textures add realism but can increase file complexity.
- Make sure to experiment with the **lighting** and **shading** settings for more dynamic effects.
- Save your work frequently to avoid losing progress when working with complex 3D designs.

By mastering these tools, you can create professional and dynamic 3D designs with realistic material effects in Adobe Illustrator!